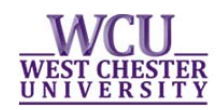

## Student Self-Service Change Graduation Term in myWCU

To change your graduation term, students should log into myWCU.

1. The Graduation Status box will note if you have already applied for graduation, and give a link to change your graduation term. Clicking the "Change Graduation Term" button will REMOVE your current application. You MUST reapply if you click the button.

#### Graduation Status

You have applied for graduation for term: Fall 2015 in Program: College of Arts and Sciences .

Change Graduation Term

Click on the Change 2. Graduation Term link.

Lists current status

| A                                       | oplied Graduation Terms                                                                                                    |                                                                                                    |                                                                                                    | 7                  |                             |                              |  |  |
|-----------------------------------------|----------------------------------------------------------------------------------------------------|----------------------------------------------------------------------------------------------------|----------------------------------------------------------------------------------------------------|--------------------|-----------------------------|------------------------------|--|--|
|                                         | Academic Program                                                                                                    | Degree/Plan                                                                                             |                                                                                                    |                    | Expected Graduation<br>Term | Degree<br>Checkout<br>Status |  |  |
| 1                                       | UGRD Arts and Sciences                                                                                                    | Degree: Bachelor of<br>Recommend for Te<br>Spanish                                                      | f Arts Major: Spanish BA D<br>acher Cert. Certificate: Te                                                                   | egree:<br>acher Ed | 2015 Fall                   | Applied                      |  |  |
| Open Terms to Apply for Graduation      |                                                                                                    |                                                                                                    |                                                                                                    |                    |                             |                              |  |  |
|                                         | Term                                                                                                    | Apply Start<br>Date                                                                                     | Apply End Date                                                                                                    |                    | Lists the terms for which   |                              |  |  |
| 1                                       | 2015 Fall                                                                                                    | 07/01/2014                                                                                              | 06/30/2015                                                                                                    |                    | students can reapp          | Ly.                          |  |  |
| 2                                       | 2015 Spring                                                                                                    | 01/01/2015                                                                                              | 01/23/2015                                                                                                    |                    |                             |                              |  |  |
| 3                                       | 2015 Summer Post Session                                                                                                    | 01/01/2015                                                                                              | 05/22/2015                                                                                                    |                    |                             |                              |  |  |
| Clie<br>cui<br>thi<br>gra<br>gra<br>the | cking on the "Change Gradua<br>rent graduation application,<br>s on the next screen. Please<br>iduation application fee whe<br>iduation term is not listed, p | ntion Term" button<br>and you will need<br>note that you will<br>n you reapply. If<br>lease contact you | n will remove your<br>d to reapply. You can d<br>l not be charged anoth<br>your new anticipated<br>Ir graduation analyst in | lo<br>er<br>n      |                             | _                            |  |  |
| cire                                    | Registrar s office.                                                                                                    |                                                                                                    |                                                                                                    |                    | Click Change                |                              |  |  |
|                                         |                                                                                                    | Change                                                                                                  | Graduation Term                                                                                                    |                    | <b>Graduation</b> Term      |                              |  |  |

- Students will NOT be recharged the graduation application fee when they change their graduation term.
- Students who wish to change their graduation term to one that is not listed need to complete a late application available in the Registrar's Office.
  - 3. Click Change Graduation Term
  - 4. Students are brought to the Apply for Graduation Page- click the Apply for Graduation link

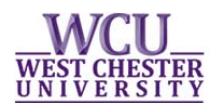

#### **Apply for Graduation**

### **Submit an Application for Graduation**

Select the academic program in which you wish to apply for graduation by clicking on its description

Click on the Apply for Graduation link to proceed with your application. If the link is not visible you may not be eligible for graduation at this time. Please see your Academic Advisor for more information.

Note: Please apply for all Programs listed.

| Program: UGRD Arts and Sciences                                                                                         |                                                                   |
|----------------------------------------------------------------------------------------------------|-------------------------------------------------------------------|
| West Chester University   Undergraduate                                                                                 |                                                                   |
| Degree: Bachelor of Arts<br>Major: Spanish BA<br>Degree: Recommend for Teacher Cert.<br>Certificate: Teacher Ed Spanish | Apply for Graduation<br>Click on the Apply for<br>Graduation link |

5. Select the expected graduation term and click Continue:

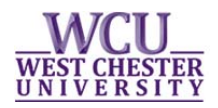

# Apply for Graduation

### Select Graduation Term

The academic program listed below was selected to apply for graduation. If this is not correct, return to the previous page and select a different academic program.

Select a valid term to apply for graduation by selecting a value from the dropdown. Only terms in which you are able to apply for graduation will be displayed.

| Program: UGRD Arts and Sciences                                                                                                    |  |  |  |  |  |
|----------------------------------------------------------------------------------------------------|--|--|--|--|--|
| West Chester University   Undergraduate                                                                                                    |  |  |  |  |  |
| Degree: Bachelor of Arts<br>Major: Spanish BA<br>Degree: Recommend for Teacher Cert.<br>Certificate: Teacher Ed Spanish<br>Expected Graduation Term select term |  |  |  |  |  |
|                                                                                                    |  |  |  |  |  |
| SELECT DIFFERENT PROGRAM CONTINUE                                                                                                    |  |  |  |  |  |
|                                                                                                    |  |  |  |  |  |

6. Review the application on the Verification page.

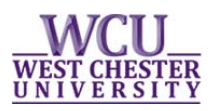

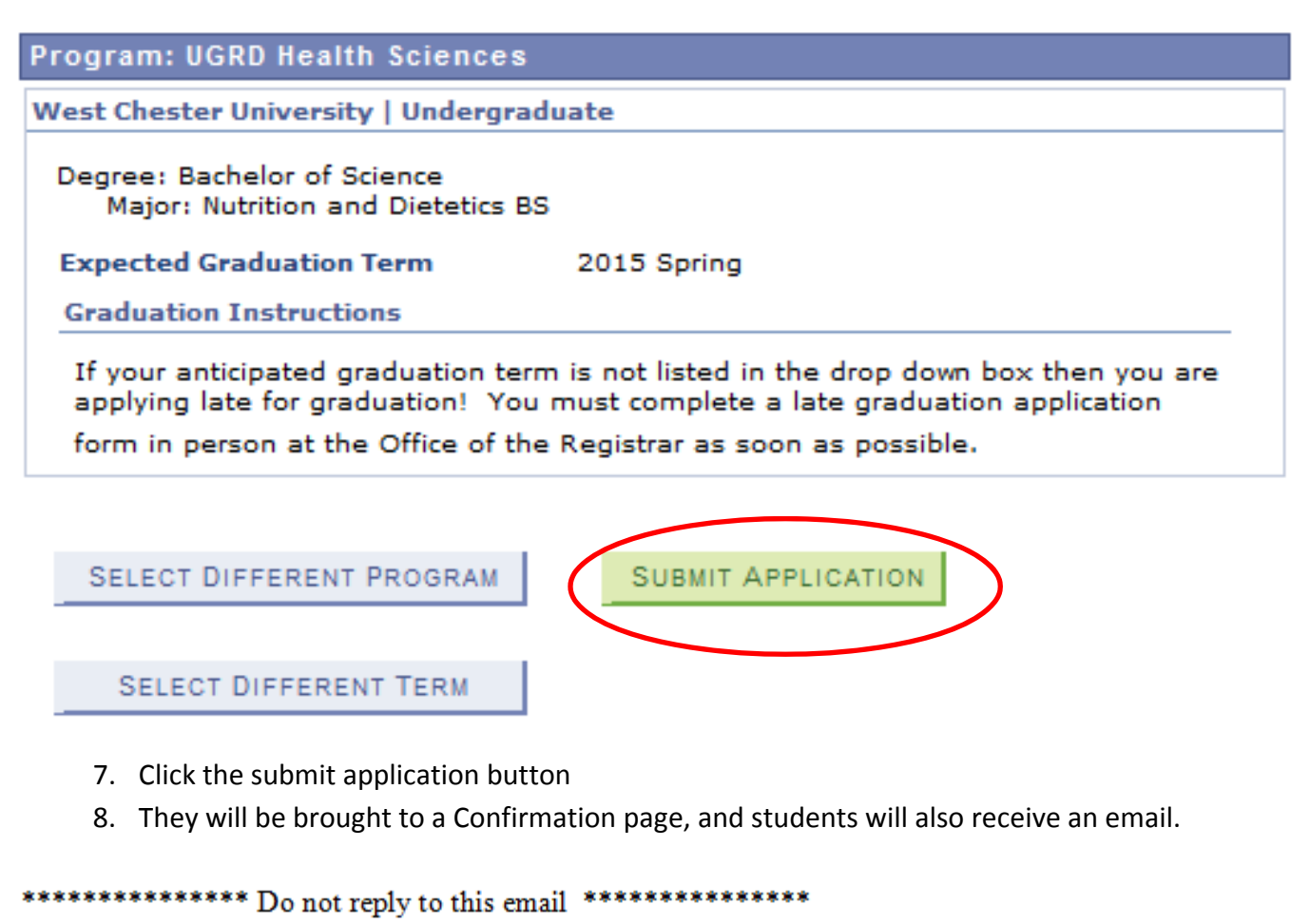

Dear

Your graduation date has been updated to 2015 Spring per your request.

Please run your degree progress report to make sure you are on track for your new graduation date.

9. The student's advisor is also sent an email alerting them of the change.